## Nahwärme Steinheim Ressourcenschonende Wärmeversorgung

Haftungsausschluss:

Dieser Leitfaden dient lediglich der Information.

Keine Gewähr auf Vollständigkeit und Richtigkeit

....

Hinweise zur Förderantragstellung BEG EM

IT COLUMN ST

## Kurzfristige Änderung der Förderung

Tab. 4: Übersicht zur Bundesförderung effiziente Gebäude – Einzelmaßnahmen

| Förderfähige Einzelmaßnahmen                           |                          | Fördersatz | Fördersatz mit<br>Austausch<br>Ölheizung |
|--------------------------------------------------------|--------------------------|------------|------------------------------------------|
| Erneuerbare Heizsysteme und Gas-Hybridheizungen        |                          |            |                                          |
| Gas-Brennwertheizungen ("Renewable Ready")             |                          | 20 %       |                                          |
| Gas-Hybridheizungen                                    |                          | 30 %       | 40 %                                     |
| Solarkollektoranlagen                                  |                          | 30 %       |                                          |
| Biomasseheizung                                        | ohne Innovationsbonus    | 35 %       | 45 %                                     |
|                                                        | mit Innovationsbonus     | 40 %       | 50 %                                     |
| Wärmepumpe                                             |                          | 35 %       | 45 %                                     |
| Innovative Heiztechnik (erneuerbare Energien)          |                          | 35 %       | 45 %                                     |
| Erneuerbare Energien Hybridheizung                     |                          | 35 %       | 45 %                                     |
| Anschluss an ein Gebäude-<br>oder Wärmenetz            | Erne∪erbare Wärme ≥ 25 % | 30 %       | 40 %                                     |
|                                                        | Erne∪erbare Wärme ≥ 55 % | 35 %       | 45 %                                     |
| Maßnahmen an der Gebäudehülle (z.B. nur neue Fenster)  |                          | 20 %       |                                          |
| Maßnahmen an der Gebäudetechnik (z.B. Lüftungstechnik) |                          | 20 %       |                                          |
| Maßnahmen zur Heizungsoptimierung (z.B. Pumpentausch)  |                          | 20 %       |                                          |
| Fachplanung und Baubealeitung                          |                          | 50 %       |                                          |

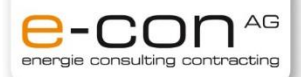

#### Ab 15. August neue Fördersätze

- Reduktion der Fördersätze um ca. 10%
- Kein Bonus bei Erstellung eines iSFP bei Heizungstausch
- Basis-Förderung für Anschluss an ein Wärmenetz 25%
- Zusatzbonus für Austausch fossiler Heizungen (Öl-, Kohle-, Nachtspeicherheizung, Gasetagenheizung und Gasheizungen älter 20 Jahre) + 10%
- Maximaler Fördersatz Anschluss Wärmenetz 35% (bisher bis zu 50%)
- → Maximaler Fördersatz Anschluss Wärmenetz 35% (bisher bis zu 50%)

#### Sanierungsfahrplan (ISFP)

+ 5 % Förderung bei Erstellung eines ISFP

C.A.R.M.E.N.

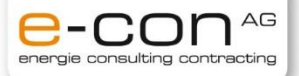

## **Unverbindliche Förderempfehlung**

Stellen der Anträge bis 14. August 2022 24:00 Uhr - für folgende Fälle zu empfehlen

- Austausch Öl-Heizung (unabhängig vom Baujahr)
- Austausch Gas-Heizung (jünger 20 Jahre)
- Austausch Holzheizung
- → Keine Handlungsnotwenigkeit bei Gasheizungen, welche älter als 20 Jahre sind (Typenschild)
- → Gilt auch für Kohle-, Nachtspeicherheizungen (unabhängig Alter)
- → Gasetagenheizungen erhalten unabhängig vom Zeitpunkt der Inbetriebnahme den selben Fördersatz, wie zuvor
- → Nach dem Austausch, darf das Gebäude nicht mehr mit fossilen Brennstoffen beheizt werden.

Bundesförderung für effiziente Gebäude (BEG)

Noch nie waren Investitionen in Energieeffizienz und erneuerbare Energien so lohnend und einfach. Die neue Bundesförderung für effiziente Gebäude (BEG) ist mit einem schlanken Antrag für alle Fördermaßnahmen und zinsgünstigen Krediten mit Tilgungszuschuss gestartet.

Info zum Nachlesen:

https://www.energiewechsel.de/KAENEF/Redaktion/DE/Dossier/beg.html

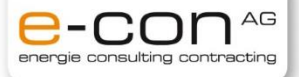

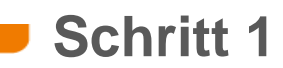

#### Öffnen des Links zur Webseite

https://fms.bafa.de/BafaFrame/begem2

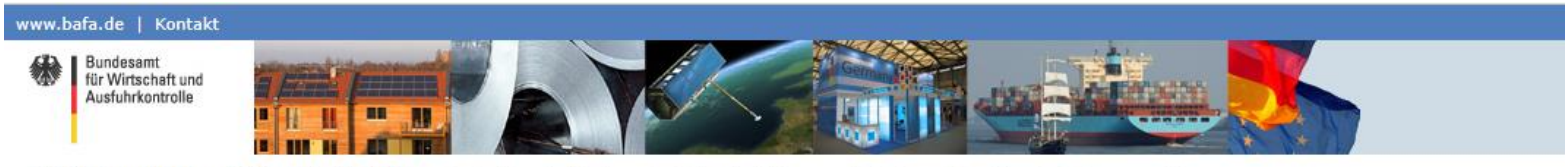

Sie befinden sich hier: 1. Eingabe der Daten > 2. Dateien hochladen > 3. Daten bestätigen > 4. Konto zum Portal > 5. Daten gesendet

#### Antrag auf Förderung von Energieeffizienz und erneuerbaren Energien in Gebäuden durch Einzelmaßnahmen

nach den Richtlinien des BMWK zur Bundesförderung für effiziente Gebäude - Einzelmaßnahmen (BEG EM)

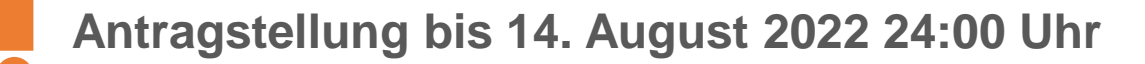

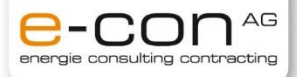

| Volhabensbeginn                                                                                                    |                                                                                                    |                                      |                                                                                                    |
|----------------------------------------------------------------------------------------------------|----------------------------------------------------------------------------------------------------|--------------------------------------|----------------------------------------------------------------------------------------------------|
| Ich habe das allgemeine Merkblatt (Li                                                                                              | NK) zur Antragstellung gelesen u                                                                        | ind beacht                           | e die darin enthaltenen Informationen.                                                                                                    |
| Mit den beantragten Maßnahmen wur                                                                                                  | de noch nicht begonnen.                                                                                 |                                      |                                                                                                    |
| Bestandsgebäude                                                                                                    | $\sim$                                                                                                  |                                      |                                                                                                    |
| Baujahr (z. B. aus<br>Einheitswertbescheid des                                                                                     | [сссс.мм.т.1                                                                                            |                                      |                                                                                                    |
| Finanzamtes) oder Datum des<br>Bauantrags / der Bauanzeige zum                                                                     | Bitte eintragen I                                                                                       |                                      |                                                                                                    |
| Gebäude: *                                                                                                    |                                                                                                    |                                      |                                                                                                    |
| Technische Projektbeschreibung                                                                                                    |                                                                                                    |                                      |                                                                                                    |
| Liegt Ihnen zu Ihrem Vorhaben eine TPB-<br>ID vor? *                                                                               | ○ Ja XNein                                                                                              |                                      |                                                                                                    |
| Angaben zur Bevollmächtigung                                                                                                    |                                                                                                    |                                      |                                                                                                    |
| Ich bestelle die nachfolgend bezeichnete<br>Verwaltungsverfahren betreffenden Verfahr<br>Verwaltungsverfahrensgesetzes bin und ble | e Organisation/Person gegenüber<br>renshandlungen. Ich nehme zur H<br>eibe und dass die bevollmächtigte | dem Bund<br>(enntnis ur<br>Organisat | desamt für Wirtschaft und Ausfuhrkontrolle (im<br>nd erkläre mich damit einverstanden, dass das<br>tion/Person in meinem Namen handelt und ich ( |
| Angaben zur antragstellenden Person                                                                                                |                                                                                                    |                                      |                                                                                                    |
| Beim Antragsteller bundelt es sich um: *                                                                                           | Bitte wählen                                                                                            | ~                                    |                                                                                                    |
| Anrede                                                                                                    | Bitte wählen 🗸                                                                                          |                                      |                                                                                                    |
| forname: *                                                                                                    |                                                                                                    |                                      |                                                                                                    |
| Nachname: *                                                                                                    |                                                                                                    |                                      |                                                                                                    |
| Land: *                                                                                                    | Deutschland                                                                                             | ~                                    | · · · · · · · · · · · · · · · · · · ·                                                                                                    |
| PLZ / Ort: *                                                                                                    |                                                                                                    |                                      | Bitte eintragen !                                                                                                    |
| Straße und Hausnummer: *                                                                                                    |                                                                                                    |                                      |                                                                                                    |
| Telefon (tagsüber)<br>Vorwahl / Rufnummer:                                                                                         |                                                                                                    |                                      |                                                                                                    |
| E-Mail-Adresse: *                                                                                                    |                                                                                                    |                                      |                                                                                                    |
| Her bitte die E-Mail Adresse eintragen, an                                                                                         | die die Eingangsbestätigung ges                                                                         | chickt were                          | den soll.                                                                                                    |
| -mail-Aureste Wiedemolen: *                                                                                                    |                                                                                                    |                                      |                                                                                                    |
|                                                                                                    |                                                                                                    |                                      |                                                                                                    |

#### Hinweise

- Eigentümer/WEG des Gebäudes muss den Antrag stellen
- Allgemeines Merkblatt lesen
- Baujahr des Gebäudes herausfinden

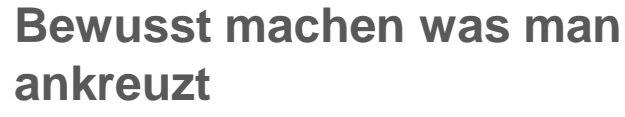

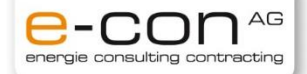

## Schritt 3

| Angaben zum betroffenen Objekt                                                                                                    |  |  |  |
|----------------------------------------------------------------------------------------------------|--|--|--|
| Investitionsstandort                                                                                                    |  |  |  |
| PLZ / Ort: * B7700 Memmingen Bitte eintragen !                                                                                                    |  |  |  |
| Straße und Hausnummer: •                                                                                                    |  |  |  |
|                                                                                                    |  |  |  |
| Befinden sich an dem angegebenen O Ja O Nein                                                                                                    |  |  |  |
|                                                                                                    |  |  |  |
|                                                                                                    |  |  |  |
| Anlagen zur Wärmeerzeugung 🔮                                                                                                    |  |  |  |
| 🗌 Installation einer oder mehrerer Anlagen zur Wärmeerzeugung z. B. Gas-Hybridheizung, Wärmepumpe etc.                                                                                                    |  |  |  |
| Strichtung oder Erweiterung eines Gebäudenetzes und / oder der Anschluss an ein Gebäudenetz oder Wärmenetz-                                                                                                    |  |  |  |
|                                                                                                    |  |  |  |
| Anschluss an ein Gebäude- oder Wärmenetz                                                                                                    |  |  |  |
| C Linuxiung, olinosu ouer Liweikerung eines Gebaudelietzes                                                                                                    |  |  |  |
| 🗹 * Der Anteil erneuerbarer Energien im Wärmemix ist mindestens 25 %                                                                                                    |  |  |  |
| Die Warmeübergabestation / Kompaktstation geht in mein Eigentum über: *                                                                                                    |  |  |  |
| Hinweis: Beachten Sie bitte bei zusätzlicher Antragstellung des Fernwärmenetzbetreibers für die Förderung der Wärmeübergabestation / Kompaktstation, dass die Förderhöchstgrenze je Wohneinheit / m² je Nettogrundfläche bei Nichtwohngebäuden und Kalenderjahr insgesamt nicht überschritten werden darf. |  |  |  |
|                                                                                                    |  |  |  |
| 💭 Der Anteil erneuerbarer Energien im Wärmemix für das Gebäude- oder Wärmenetz beträgt mindestens 25%, oder das Wärmenetz weist einen Primärenergiefaktor von höchstens 0,6 auf.                                                                                                    |  |  |  |
| Core Anteil erneuerbarer Energien im Wärmemix für das Gebäude- oder Wärmenetz beträgt mindestens 55%, oder das Wärmenetz weist einen Primärenergiefaktor von höchstens 0,25 auf. *                                                                                                    |  |  |  |
| 🗀 Es handelt sich um den Anschluss an ein Wärmenetz. Für das Wärmenetz liegt ein durch die Bundesförderung für effiziente Wärmenetze (BEW) geförderter Transformationsplan vor.                                                                                                    |  |  |  |
| Austausch ölheizung                                                                                                    |  |  |  |
| Mit den genannten Maßnahmen wird ane Heizungsanlage, die mit dem Brennstoff Öl betrieben wird, ersetzt. Die Austauschprämie von zusätzlich 10 Prozentpunkten auf den geltenden Fördersatz gemäß 5.3. a) der Richtlinie soll gewährt werden. *                                                              |  |  |  |
|                                                                                                    |  |  |  |
|                                                                                                    |  |  |  |

#### Bitte individuell ankreuzen!

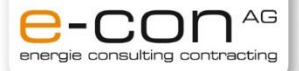

#### Schritt 4 Maßnahmen zur Heizungsoptim -Ausgaben 🕕 Liest für die besantraste Investition eine 🖓 a 🖲 Nein Bitte individuell ankreuzen! Bei Privatpersonen i.d.R. Keine Vorsteuerabzugsberechtigung Vorsteuerabzugsberechtigung vor? Bitte geben Sie bei den nachfolgenden förderfähigen Kosten ausschließlich Bruttobeträge an. Summe der geplanten förderfähigen Kosten, Bitte eintragen ! Max. pro Wohneinheit 60.000€ die Errichtung oder Erweiterung und / des Anschlusses an ein Wärmenetz oder Gebäudenetz [gemäß Richtlinie 5.3 i)] (inklusive Nebenkosten): \* energetische Sanierungsmaßnahmen ٥e (inklusive Nebenkosten) -Kumulierung 🕕 Ich verstehe, dass zwar grundsätzlich Förderung für die gleichen Maßnahmen auch an anderer Stelle beantragt werden kann, die nach dieser Richtlinie gewährte Förderung jedoch so gekürzt wird, dass eine Förderquote von maximal 60% erreicht wird. \* Ich erkläre, dass kein Antrag bei der KfW auf Förderung derselben Kosten gestellt wurde oder gestellt wird. Ich verstehe, dass eine doppelte Antragstellung ausgeschlossen ist. Mir ist bewusst, dass meine Angaben überprüft werden können. Datenschutzrechtliche Belehrung Aufklappen 4. Betroffenenrechte: Als Betroffene/r haben Sie das Recht Ihre einmal erteilte Einwilligung jederzeit gegenüber dem BAFA zu widerrufen, ohne dass die Rechtmäßigkeit der aufgrund der Einwilligung bis zum Widerruf erfolgten Verarbeitung berührt wird (Artikel 7 Absatz 3 DSGVO), Auskunft über Ihre durch das BAFA verarbeiteten personenbezogenen Daten zu verlangen (Artikel 15 DSGVO). die Berichtigung oder Vervollständigung Ihrer beim BAFA gespeicherten personenbezogenen Daten zu verlangen (Artikel 16 DSGVO). a die Dachangung out versionsemigung im der gespielneren personentiezergenen beite gespielneren personentiezergenen beite gespielneren personentiezergenen beite versionen der einigigung des Rechts auf freie Meinungsäußerung und Information, zur Erfüllung einer rechtlichen Veroflichtung, aus Gründen des öffentlichen Interesses, für im de collang de la collega de archivzwecke, wissenschaftliche oder historische reschungzwecke oder für statische Zwecke oder zur Geltenmachung, Ausübung oder Verteidigung von Rechtsansprüchen erfordert ich ist (Arthel 17 DSGVO), die Einschränkung der Verarbeitung Ihrer personenbezogenen Daten zu verlangen (Artikel 18 DSGVO), Ihre personenbezogenen Daten, die Sie dem BAFA bereitgestellt haben, in einem strukturierten, gängigen und maschinenlesbaren Format zu erhalten oder die Übermittlung an einem anderen Verantwortlichen zu verlangen (Artikle) 20 DSGVO), jederzeit aus Gründen, die sich aus Ihrer besonderen Stuation ergeben, gegen die Verarbeitung Sie betreffender personenbezogenen Daten, die aufgrund von Artiklei 6 Absat z Buchstabe e oder f DSGVO erfolgt, Wildespruch einzulegen (Artikle) 21 DSGVO), und sich bei einer Aufschriftsbehörder zu beschweren (Artikle) 77 DSGVO: Zustandige Aufschriftsbehörder 39 BOSG die Bundebesouthragte für den Datenschutz und die Informationsfreiheit (BDI), Grunneindorfer Str. 155, S312 Bonn. 🔀 Ich habe die Hinweise zum Datenschutz zur Kenntnis genommen. Persönliche Erklärungen Aufklappen Erklärungen zur geplanten Maßnahme/n Ich erkläre wahrheitsgemäß, dass • ich zum Zeitpunkt der Antragstellung für die beantragte/n Einzelmaßnahmen im Rahmen der Bundesförderung Energieeffiziente Gebäude (BEG EM) noch keinen der Ausführung zuzurechnenden Lieferungs- oder Leistungsvertrag (insbesondere Kaufvertrag, Werkvertrag) abgeschlossen habe. kans bahardilahe Genehmigung für die durchzu ührenden Einzelme Ranse herforderlich Erstelme inzer einzelme forderlich Erstelme inzer einzelme inzer einzelme inzer einzer einzelme inzer einzer einzelme inzer einzer einzelme inzer einzer einzelme inzer einzer einzelme inzer einzelme inzer einzer einzelme inzer einzelme inzer einzer einzelme inzer einzer einzelme inzer einzelme inzer einzer einzelme inzer einzer einzelme inzer einzer einzelme inzer einzer einzelme inzer einzer einzelme inzer einzer einzelme inzer einzelme inzer einzer einzer einzelme inzer einzelme inzer einzelme inzer e und den Betrieb der Anlage/n besitze oder

- die Anlage/n zur Warmeerzeugung nicht gebraucht ist/sind oder wesentliche Anlagenteile nicht gebraucht erworben werden,
- ich kein Hersteller von Anlage/n zur Wärmeerzeugung oder deren spezifischer Komponenten hin oder.

🔀 Ich akzeptiere die oben gemachten Ausführungen und mache mir die obigen Erklärungen zu eigen. Die Hinweise habe ich zur Kenntnis genommen

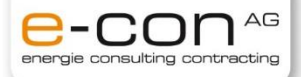

## **Schritt 5**

#### **Upload-Seite**

Auf dieser Seite haben Sie die Möglichkeit, dem BAFA Dokumente elektronisch zu übermitteln. Zur Erhöhung der Übersichtlichkeit der elektronischen Akte sind den einzelnen Dokumenten entsprechende Dokumentarten zuzuweisen.

Die Auswahl der möglichen Dokumentarten sind im Feld "Art" auswählbar und anzuklicken.

Zum Hochladen von weiteren Dokumenten wählen Sie eine entsprechende Dokumentart aus.

Bitte achten Sie auf eine gut lesbare Qualität und die richtige Ausrichtung der gescannten Dokumente.

Der Upload pro Dokument ist auf 10 MB und auf das Format PDF begrenzt.

Bitte beachten Sie, dass jedem Dokument die richtige Art zugewiesen ist.

| Dokumente bereitstellen |                          |
|-------------------------|--------------------------|
| Art:                    | Antragstellerunterlage 💙 |
| Datei hinzufügen 🗙      |                          |
|                         |                          |
|                         |                          |
|                         |                          |

Eingabe korrigieren Weiter zur Übersicht

#### Hinweise

- Lageplan des Grundstücks hochladen
- Falls nicht vorhanden: Vorgehen siehe Folgeseite

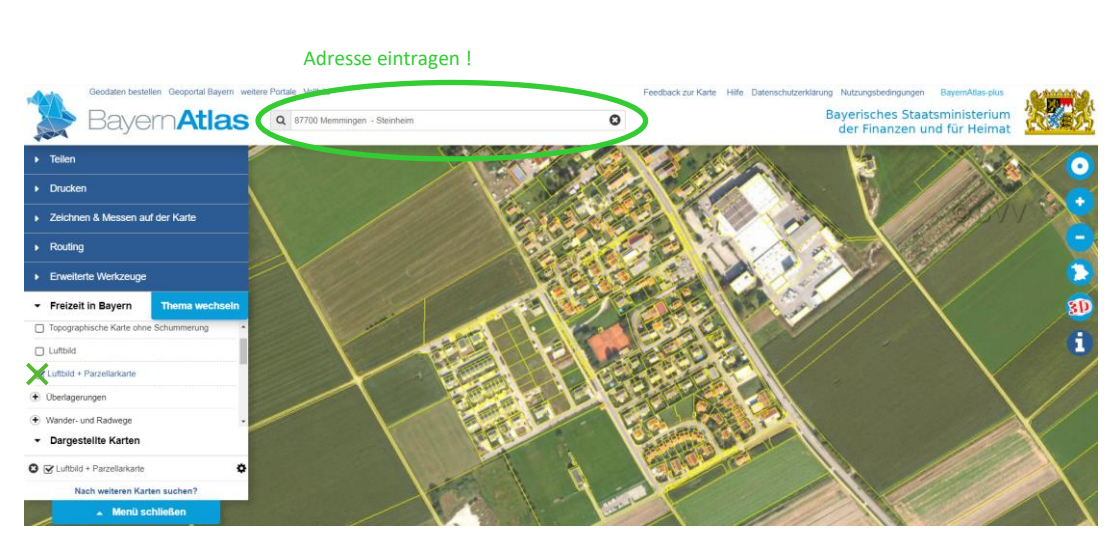

#### Hinweise

- Folgenden Link öffnen
- <u>https://geoportal.bayern.de/bayernatlas/</u> <u>?lang=de&topic=ba&catalogNodes=11&</u> <u>bgLayer=atkis&E=586673.39&N=53181</u> <u>68.20&zoom=12&layers=luftbild\_parz</u>
- ✤ Adresse eingeben
- Bild vom Grundstück mittels Snipping
   Tool ausschneiden und abspeichern
   oder über die Funktion Drucken in
   entsprechender Zoom Stufe
- Im Portal Hochladen (siehe Schritt 5)

Schritt 6

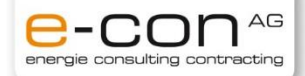

### Schritt 7

## www.bafa.de | Kontakt

Sie befinden sich hier: 1. Eingabe der Daten > 2. Dateien hochladen > 3. Daten bestätigen > 4. Konto zum Portal > 5. Daten gesendet

#### Antrag auf Förderung von Energieeffizienz und erneuerbaren Energien in Gebäuden durch Einzelmaßnahmen

#### nach den Richtlinien des BMWK zur Bundesförderung für effiziente Gebäude - Einzelmaßnahmen (BEG EM)

Sie haben die nachfolgend aufgeführten Daten eingegeben. Bitte prüfen Sie Ihre Eingaben. Änderungen können Sie durch Anklicken des Schalters "Eingabe korrigieren" vornehmen. Ihre Ein

Zur Vereinfachung des Verfahrens bin ich eind er elektronischen Kommunikation einverstanden. Die Dokumente werden auf einem Webserver für vier Wochen ab Einreichung als PDF bereitgestellt. Ihnen geht eine E-Mail an die angegebene Adresse mit einem Link zum Download zu. Die Verbindungsdaten sind mit der ableutei auflichen Verstrückselnan auch auf der elektronischen Kommunikation einverstanden. Die Dokumente werden auf einem Webserver für vier Wochen ab Einreichung als PDF bereitgestellt. Ihnen geht eine E-Mail an die angegebene Adresse mit einem Link zum Download zu. Die Verbindungsdaten sind mit der ableutei auflichen Verstrückselnan auch auf der elektronischen Kommunikation einverstanden. Die Dokumente werden auf einem Webserver für vier Wochen ab Einreichung als PDF bereitgestellt. Ihnen geht eine E-Mail an die angegebene Adresse mit einem Link zum Download zu. Die Verbindungsdaten sind mit der ableutei auflichen Verstrückselnan auch auf der elektronischen Kommunikation einverstanden. Die Dokumente werden auf einem Webserver für vier Wochen ab Einreichung als PDF bereitgestellt. Ihnen geht eine E-Mail an die angegebene Adresse mit einem Link zum Download zu. Die Verbindungsdaten sind mit der ableuteit auflicht einem Kommunikation einverstanden. Die Dokumente werden auf einem Webserver für vier Wochen ab Einreichung als PDF bereitgestellt. Ihnen geht eine E-Mail an die angegebene Adresse mit einem Link zum Download zu. Die Verbindungsdaten sind mit der ableuteite auflichten auf einem E-Mail an die einem E-Mail an die ei

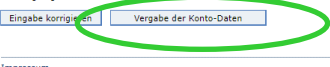

Impressum

Sie befinden sich hier: 1. Eingabe der Daten > 2. Datein hochladen > 3. Daten bestätigen > 4. Konto zum Portal > 5. Daten gesendet

#### Antrag auf Förderung von Energieeffizienz und erneuerbaren Energien in Gebäuden durch Einzelmaßnahmen

# nach den Richtlinien des BMWK zur Bundesförderung für effiziente Gebäude - Einzelmaßnahmen (BEG EM) Konto zum Portal Bitte geben Sie hier Ihr Passwort für das BAFA Portal an. E-Mail-Adresse: Passwort: \* Eingabe korrigieren Absenden

#### Hinweise

Seitenanfang 🗗

- Übersicht pr
  üfen
- Konto erstellen
  - Antrag absenden